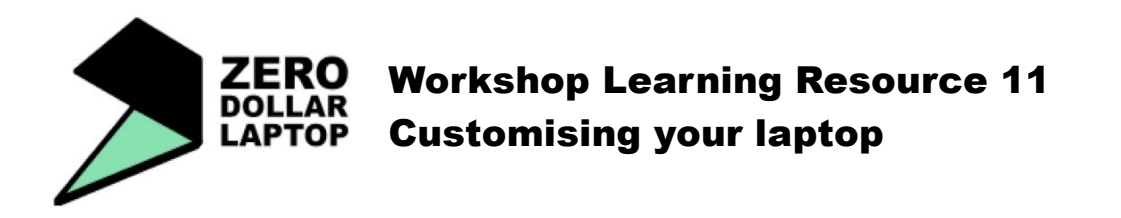

In order to start customising your laptop you need to become familiar with the PREFERENCES MENU. You will find it under the SYSTEM menu.

## CHANGING THE BACKGROUND IMAGE

- 1. Go to SYSTEM > PREFERENCES > APPEARANCE
- 2. Either choose one of the existing pictures or add your own.
- If you want to use your own picture click on the ADD button and follow the instructions.

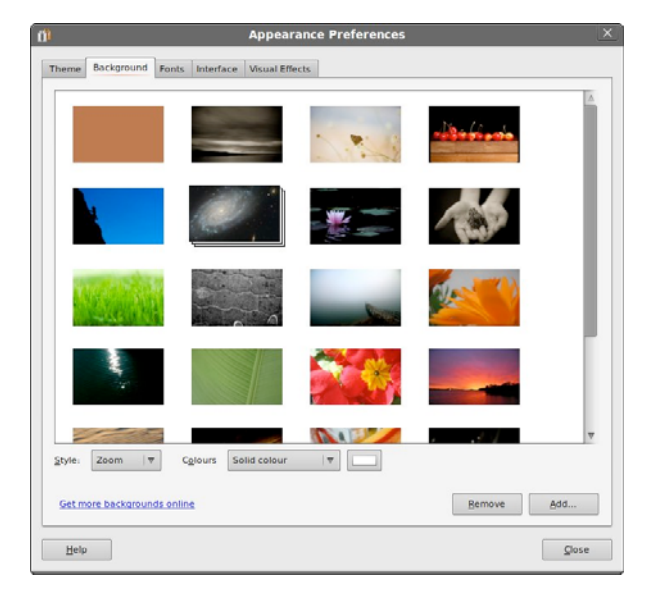

#### **CHANGING THEMES**

- 1. Go to SYSTEM > PREFERENCES > APPEARANCE
- 2. Choose a theme.

Have a look at the other tabs of the Appearance Preferences Menu.

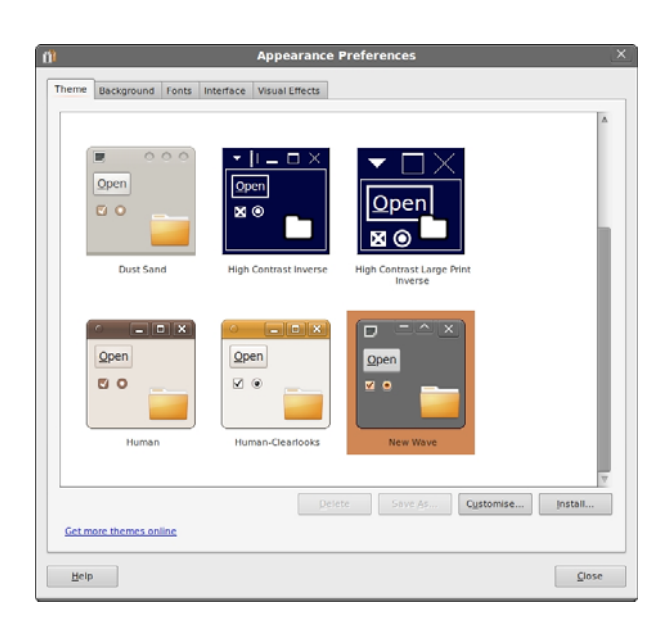

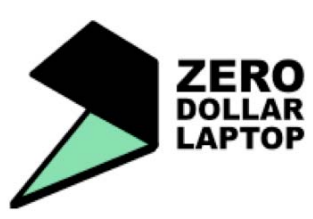

# Workshop Learning Resource 11 Customising your laptop

### CHANGING MOUSE PREFERENCES

This will allow you to change the speed of the mouse and other settings.

- 1. Go to SYSTEM > PREFERENCES > MOUSE
- 2. Try different settings until you find what suit you best.

| General<br>Mouse O             | Access                           |                       |               |           |           |            |        |
|--------------------------------|----------------------------------|-----------------------|---------------|-----------|-----------|------------|--------|
| Mouse 0                        |                                  | ibility               |               |           |           |            |        |
| O Di-                          | rienta                           | tion                  |               |           |           |            |        |
| . Rid                          | ht-hand                          | ded                   |               |           |           |            |        |
| ◯ <u>L</u> ef                  | t-hande                          | ed                    |               |           |           |            |        |
| Locate P                       | ointer                           |                       |               |           |           |            |        |
| 🔲 Sh <u>o</u>                  | ow posi                          | tion of p             | ointer whe    | en the Co | ntrol key | is presser | ł      |
| Pointer !                      | Speed                            |                       |               |           |           |            |        |
| Acceler                        | ration:                          | Slow 📃                |               |           |           |            | 🗌 Fast |
| <u>S</u> ensiti                | vity:                            | Low 📃                 |               | line -    |           |            | 🔲 High |
| Drag and                       | d Drop                           |                       |               |           |           |            |        |
| Thr <u>e</u> sh                | old:                             | Small 📃               |               |           |           | -          | Large  |
| Double-0                       | Click Ti                         | imeout                |               |           |           |            |        |
| <u>T</u> imeou                 | ıt:                              | Short 📃               |               | lonui -   |           |            | Long   |
| To test<br>setting<br>the ligh | your do<br>s, try to<br>ht bulb. | ouble-clia<br>double- | k<br>click on |           |           | 9          | 9      |
| <u>H</u> elp                   |                                  |                       |               |           |           |            | Close  |

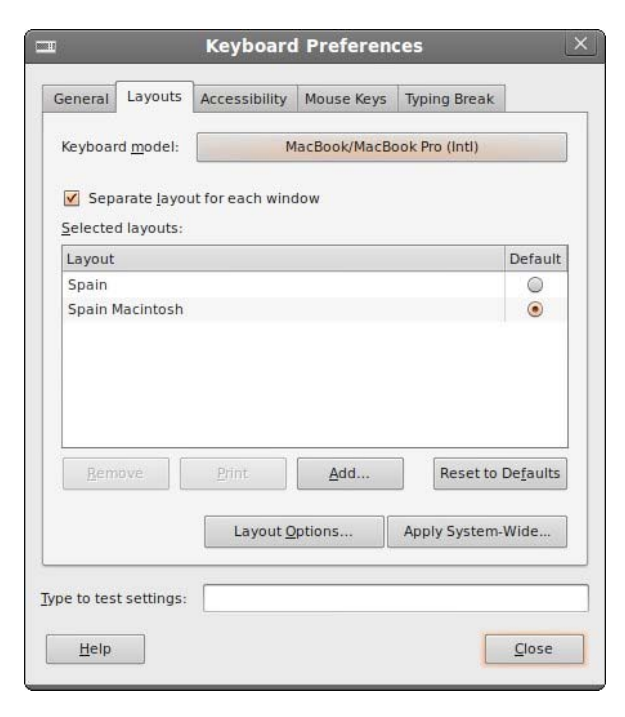

### CHANGING KEYBOARD PREFERENCES

You need to select the type of keyboard that your laptop has. Otherwise some keys will give you the wrong characters.

- 1. Go to SYSTEM > PREFERENCES > KEYBOARD
- 2. Select keyboard model

Have a look at other menus under PREFERENCES. You will find lots of stuff to play with to make the computer just much more suitable to you!